# Pear Deck<sup>™</sup>による パワーレッスン Pear Deckの事前作成テンプレートで 学生を楽々と惹き付ける

Pear Deckを使うとどのような質問ができるのだろう、とお考えで すか?当社の事前作成テンプレートを使用すると、形成的評価 やインタラクティブなアクティビティを簡単に作成することがで きます。クラスに30人もの学生がいる場合、全員に目を配りそれ ぞれの様子を把握するのは難しいものです。Google Slides用の Pear Deck Add-onまたはPowerPoint Online用のAdd-inに より、これらの形成的評価テンプレートを入手して活用し、生徒全 員にすべての質問に積極的に取り組ませることができます。

## 使い方

- Google SlidesまたはPowerPointファイルを開く、または ファイルを新規作成します。
- 2 授業やテーマに最適な形成的評価テンプレートおよび アクティビティーテンプレートを選びます。
- 3 授業に合わせスライドのテキストや画像を変更します。

### クイックツアー

内容が完璧な場合、サイドバーの上部のボタンを押して プレゼンテーションを行います。

テンプレートライブラリーから既成テンプレートにアクセスします。

質問を一から作成しますか?これらの質問のタイプから一つ選び、現… 在のスライドに形成評価を一つ追加します。

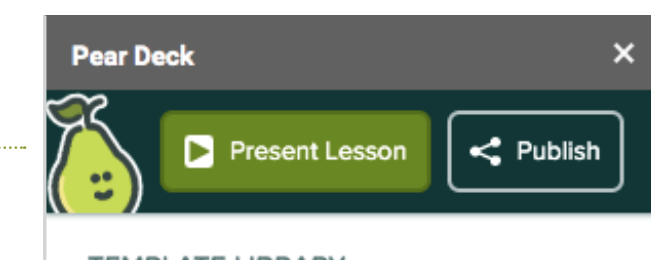

#### TEMPLATE LIBRARY

Our Template Library Explore and add premade content to your lesson

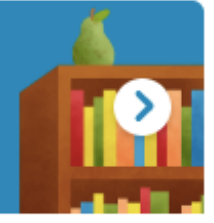

#### FEATURED CONTENT

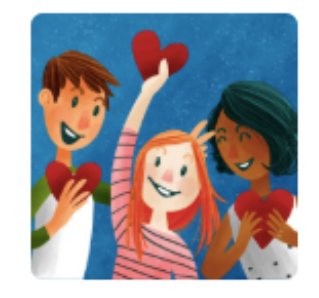

Building Community Cultivate a supportive learning community with these templates.

Learn More

## ASK STUDENTS A QUESTION

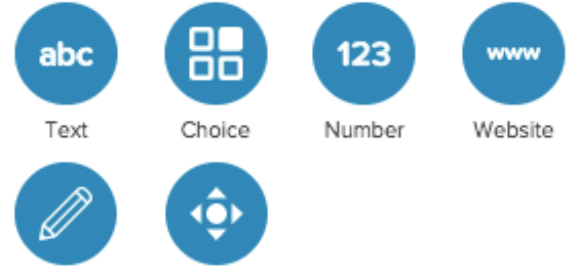

Draw Draggable"

例

授業の最初、中ほど、最後に最も適したテンプレートを選びます。(授業の初め)からWarm-ups(ウォーミングアップ)やBell-ringers(ベルリンガー)を見つけます。(授業の中ほど)で素早くインタラクティブなアクティビティーを作成して、理解度を確認します。(授業の終わり)セクションからクイックExit Ticket(終了チケット)を入手します。下記が ご使用になれるものの例です。ご確認ください。

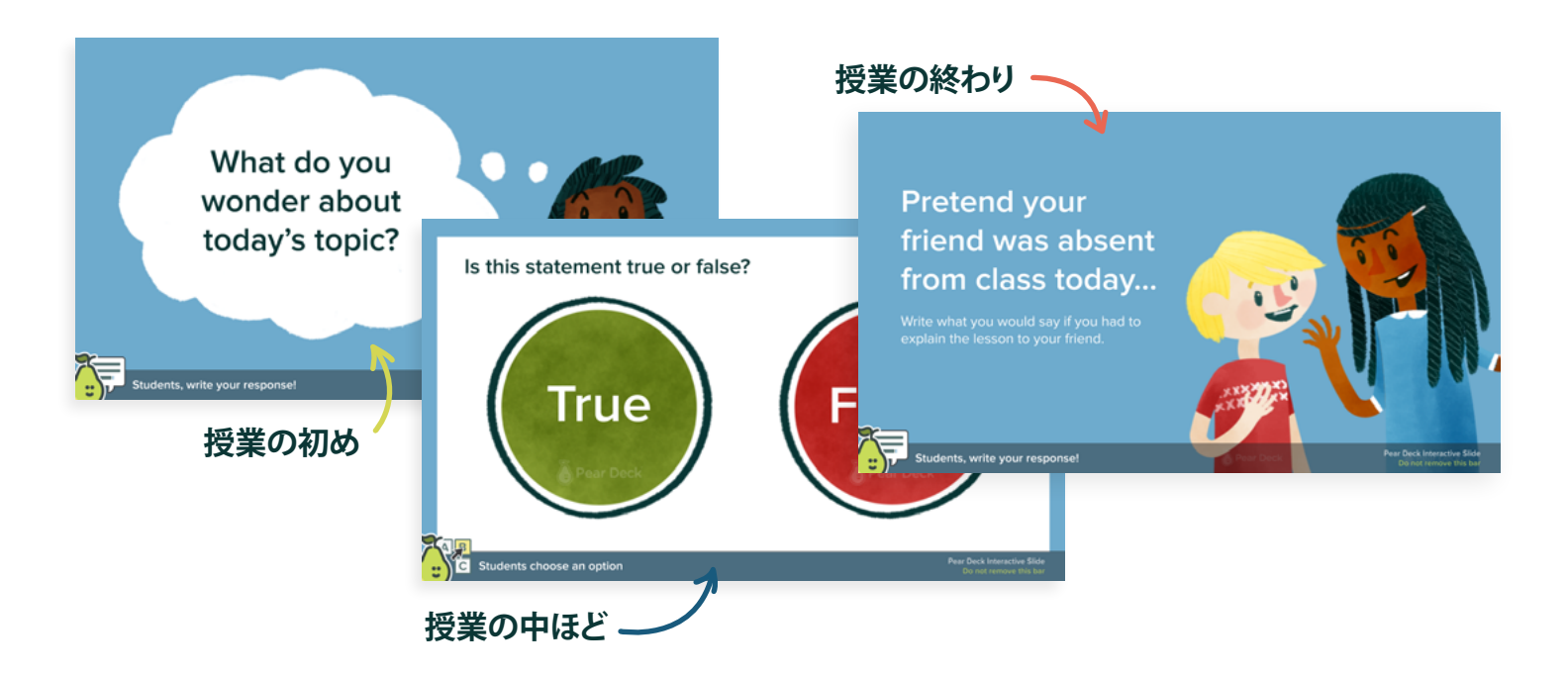

批判的思考と探求スキルを活性化させるリソースを用いて、授業の計画をすぐに開始しましょう。

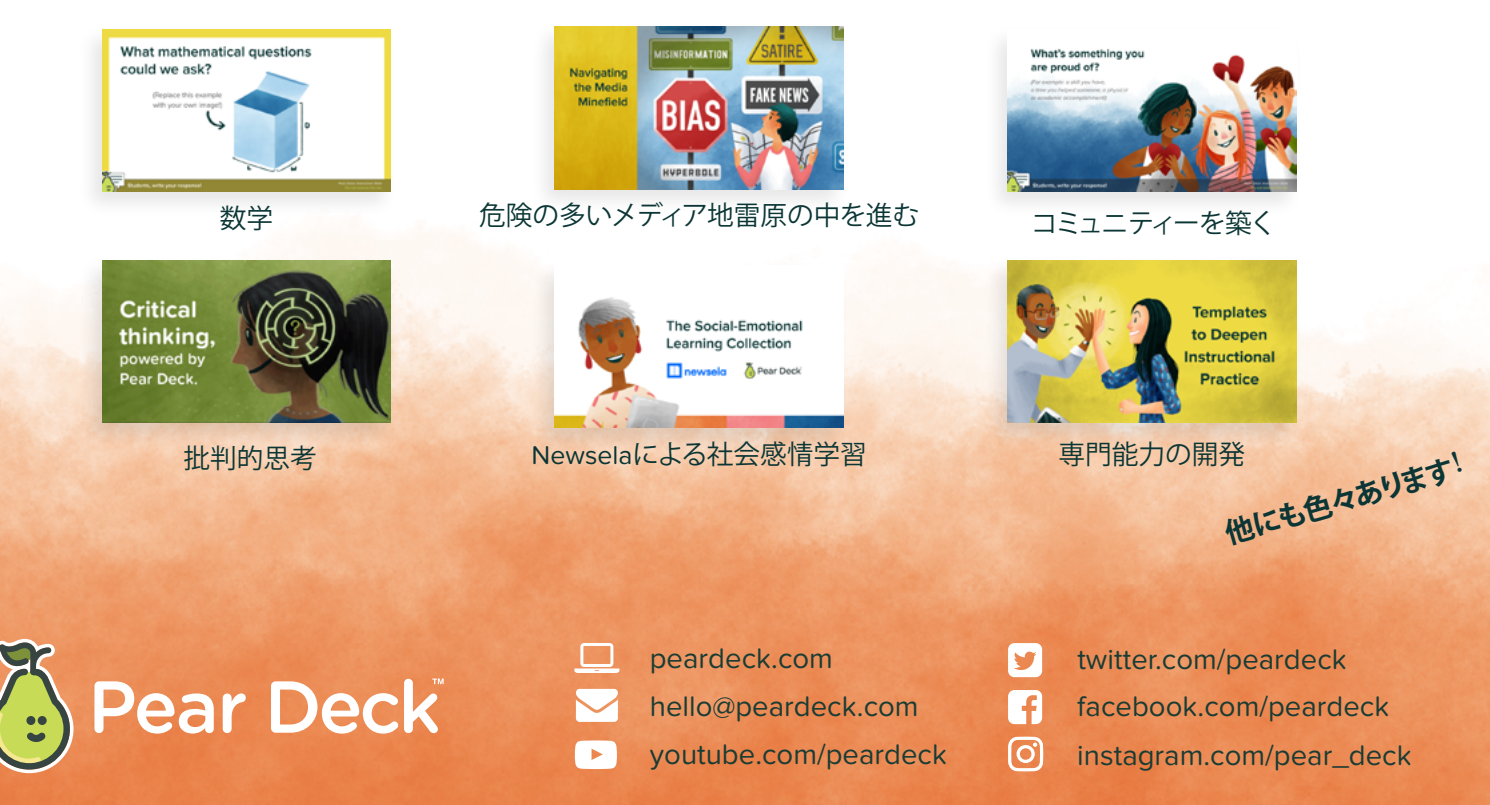